Tutoriel pour activer gratuitement MS Office sur votre PC

Fonctionne sur PC, Mac mais pas chromebook.

1- Suivez <u>ce lien</u>

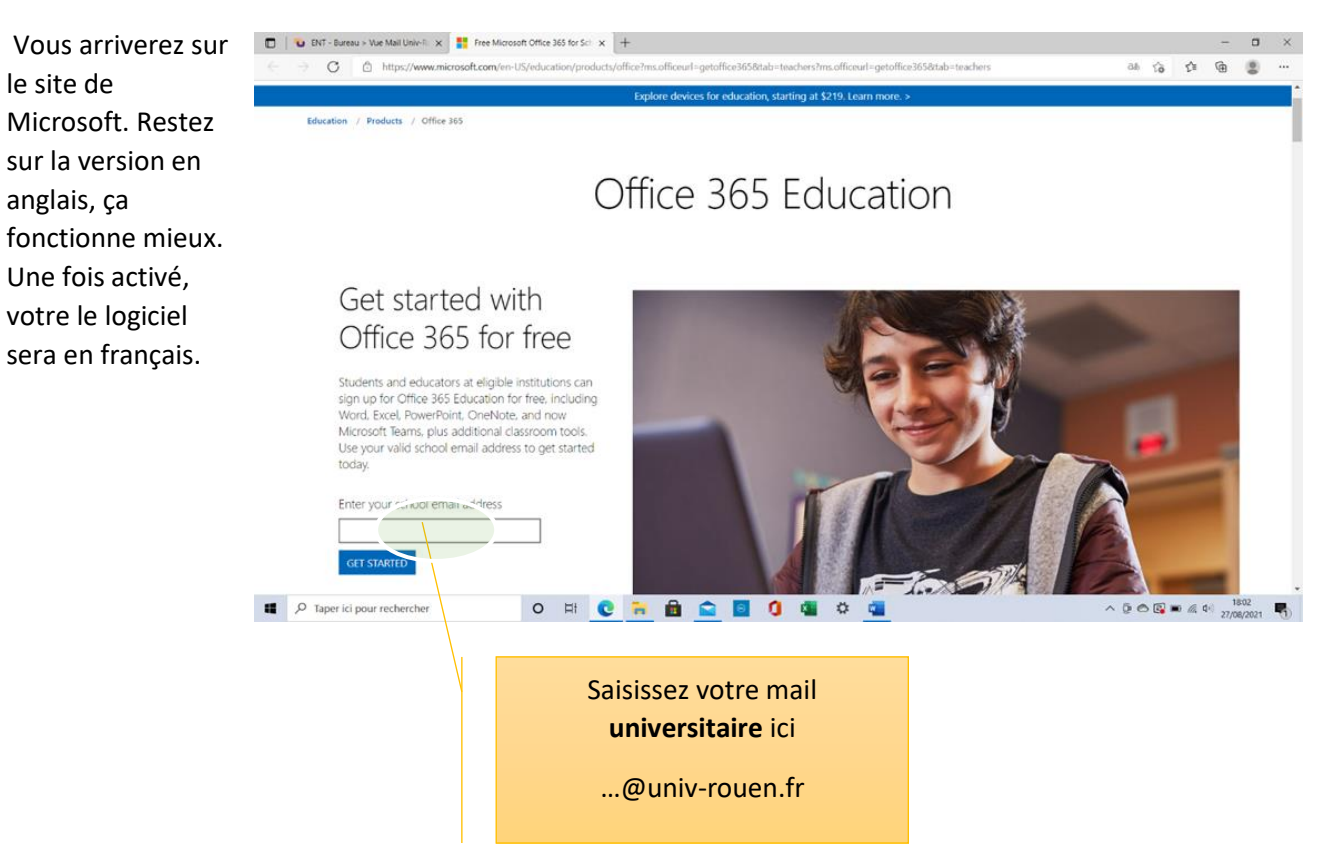

## 2- Donnez les renseignements nécessaires

| PNT - Burnee > Nue Mai Ume II. 🛪 🚦 Citica 165 Equation 🛛 🗴 🕂                                                                                                    | - = ×                           | 🖸 🛛 😧 ENT - Bureau > Vice Matterie 4 🗙 🚦 Office 365 Education 🛛 🗴 🕂                                                                                                    |                           |
|----------------------------------------------------------------------------------------------------|---------------------------------|----------------------------------------------------------------------------------------------------|---------------------------|
| C https://signup.microsoft.com/signup.hku=Education                                                                                                    | 6 6 G -                         | 🔶 🚊 🖸 https://signapricesoft.com/sgrap?log=Education#StrpsDataEnal-conarichaneloulle-trajacdS40kmie-coun-hiskur-e82ae000-a3d5-4d                                                                                                    | 76 8d30 7c6x01e6022e 🔞 🖸  |
| Nous utilizans des cookles pour amélioner votre expérience sur nos sites Web et pour la publicité. Déclanation de confidentielité                                                                                                    | Tout accepter Gérer les cookies | () Nous utilizons des cookies pour amélioner votre expérience sur nos sites Web et pour la publicité. Déclaration de contribuntarité                                                                                                    | Tout accepter Gérer les c |
| Office 365 Éducation                                                                                                    |                                 | Office 365 Éducation                                                                                                    | ~                         |
| Êtes-vous étudiant ou<br>enseignant ?                                                                                                    |                                 | Créer votre compte                                                                                                    |                           |
| Office 365 Education inclut Microsoft Reams et chutres out la<br>vous avec bescin pour votes salle de classe en ingre. Teams<br>permet aux etitadiants et aux enregismants de risounce de travai<br>sur des devoirs et de coorder des documents. Si yous êtes un | doni.<br>Iler                   | Coter un mot de passe Coder un mot de passe Coder un mot de passe                                                                                                    |                           |
| d'enseignement.                                                                                                    |                                 | Nous avons envoyé un code de verification à remarichautefeuile-trayaud@univ-<br>rouendr. Entreix le code pour terminer l'inscription.                                                                                                    | -                         |
| Je suis étudiant 🏵 🛛 Je suis enseignant 🤅                                                                                                    |                                 | Code de vehilication remayer le code d'inscription                                                                                                    | astante l                 |
|                                                                                                    |                                 | France                                                                                                    |                           |
|                                                                                                    | North Contraction               | Daments increased ear informations step conseller discriminations provide anterestical environmental exploration and configurational environmental discretional environmental discretion and configurational environmental discretional environmental discretional environmental discretional environmental discretional environmental discretional environmental discretional environmental discretional environmental environment | - Barren                  |
| P Taper ki pour rechercher O =1 💽 🐂 🖷 😄 🛐 🧌 😅 🚳                                                                                                    |                                 | 1 9 Jane ki pour rechercher 0 12 0 2 0 2 0 2 0 0 10 0 10 0                                                                                                    | 0.000                     |

3- MS Office va vous envoyer un message de vérification de votre adresse mail universitaire. Ce mail peut mettre plusieurs minutes à arriver. Au pire, renouvelez l'opération.

|                                                           |                                                                                                    | - 0 X                                                                                                    |
|-----------------------------------------------------------|----------------------------------------------------------------------------------------------------|----------------------------------------------------------------------------------------------------|
|                                                           |                                                                                                    | Chebourk Chebourk and Australia Schlaum                                                                                                    |
|                                                           | Boite de reception ous v                                                                                                   | Fwd: lien activation office 365                                                                                                    |
|                                                           | Sylvain Hautefeailte     Lien activation office 265                                                                        | Sylvaki Hastefesille «hastefesille aykolisäisiarange fr»                                                                                                    |
|                                                           | support Dipassoulture.spp     pass Outure! Continuation de réservation pour i     Nous le continuers to réservation pour i |                                                                                                    |
|                                                           | support/lipassoulture.apa     pass Outrary Confirmation de réservation 1275     Naus te confirments ta réservation pour 1  | Monage Sympoles<br>Bayer (des und exaction of the WK)<br>Dense (des und exaction of the State Annual Annual Annua |
| -                                                         | support/apassoulture.apa     pass Culture: Confirmation de réservation 1214     Naus to confirments ta réservation pour 1  | a. ko                                                                                                    |
| 1                                                         | Support@passoulturc.app<br>[pass Culture] Confirmation de réservation<br>Naux to confirments ta réservation pour (         | https://www.minus/station.id/encoding/product/office/bit.afficest_genetRea0334aa_reaches2<br>mainficest_specifice3334aa_reaches3                                                                                                    |
|                                                           | mine                                                                                                    |                                                                                                    |
|                                                           | CND<br>Newsleffler #251 and 2001<br>Lis CND2 votes accompagine dates vot                                                   |                                                                                                    |
|                                                           | mercredi 25 ault 2021                                                                                                    |                                                                                                    |
| Levelage dapplications Office<br>Promon and Macouell (32) | Microsoft Account     Confirmation : Note comple Micros - mo. 1549     Votre seal comple pour fous vos pri:                |                                                                                                    |
| <ul> <li>Q. Tarter ini main narbert ber</li> </ul>        | 0 2 0 5 8                                                                                                    |                                                                                                    |

4- Cliquez sur le lien d'activation

5- Ouvrez MS Office ou une application de la suite (word dans notre exemple).

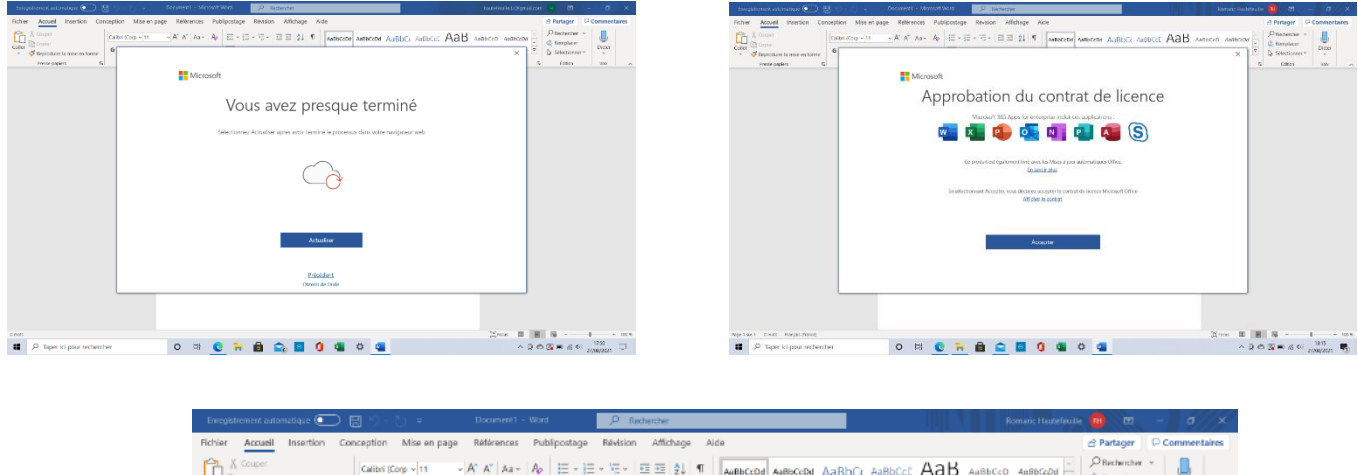

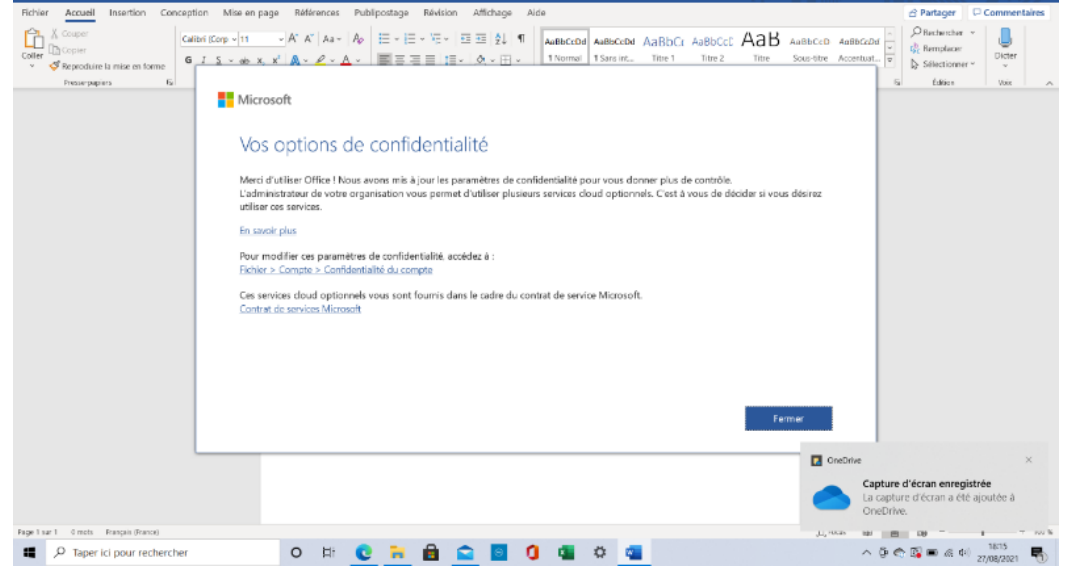

Terminé.

Il est possible de l'activer sur plusieurs supports (un PC fixe et un portable par exemple).